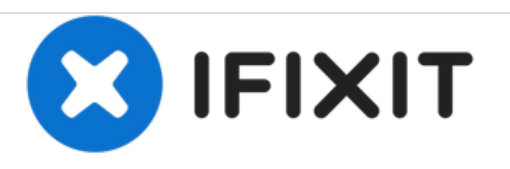

# Yujin Robot iCLEBO Arte Filter Replacement

Follow this guide to get the Yujin Robot iCLEBO Arte's suction up to full efficiency.

Written By: Nathan Clark

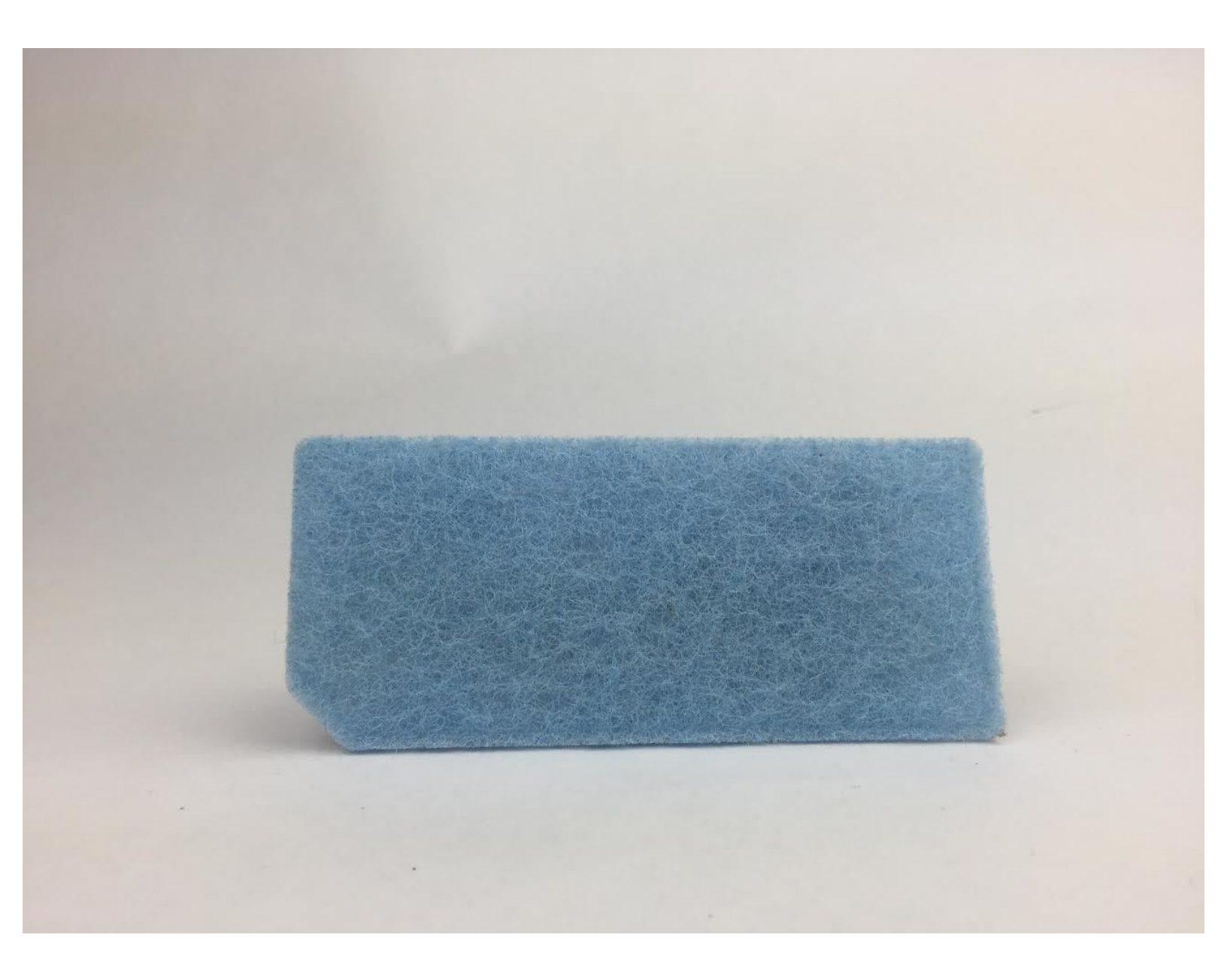

Yujin Robot iCLEBO Arte Filter Replacem...

# INTRODUCTION

This guide will teach you how to replace the filter.

#### Step 1 — Dust Bin

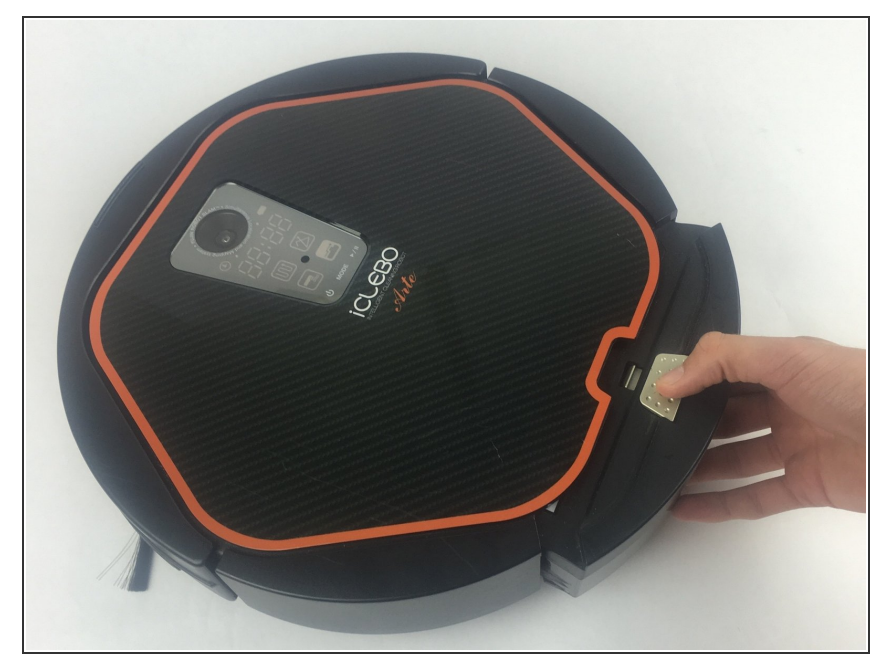

 Remove the dust bin by gently pressing the silver button on top of the vacuum until the bin releases.

## Step 2

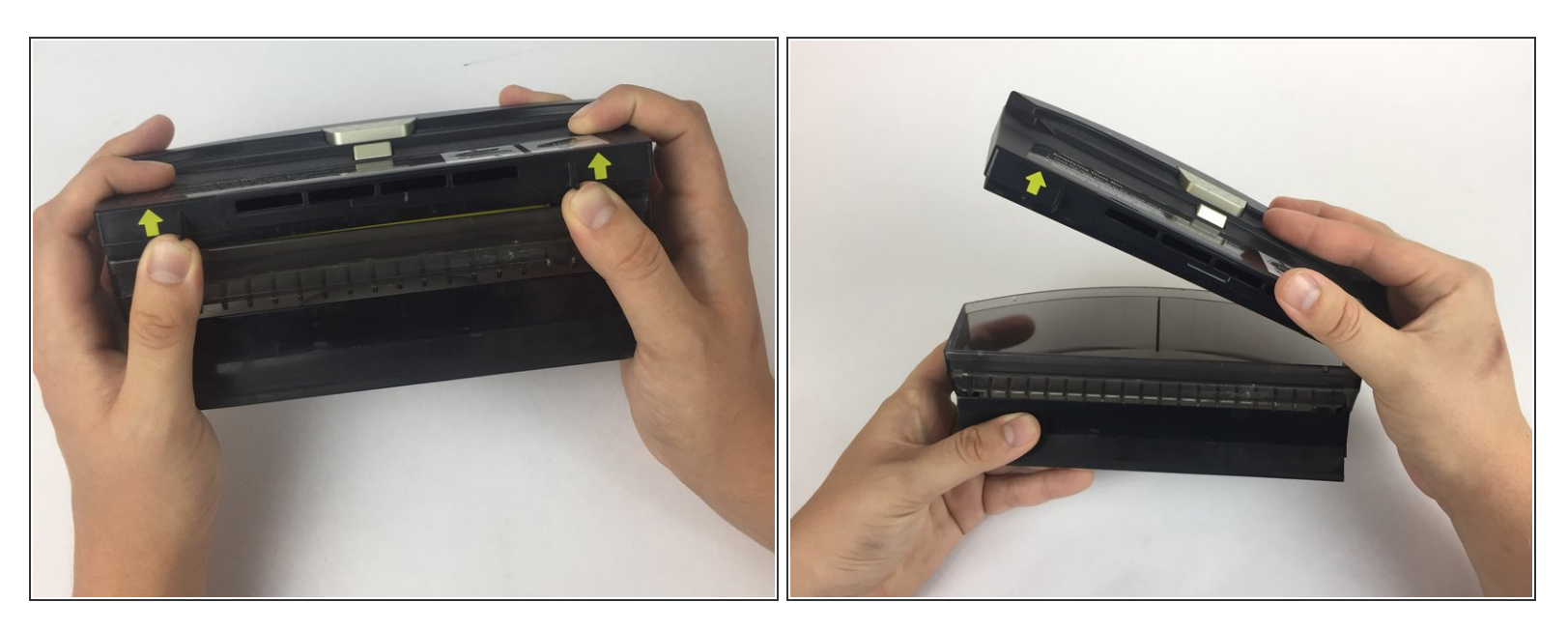

- Grip the bottom of the dust bin. Push up on the tabs as indicated by the yellow arrows.
- Empty contents of bin into waste receptacle and rinse with water as needed.

#### Step 3 — Filter

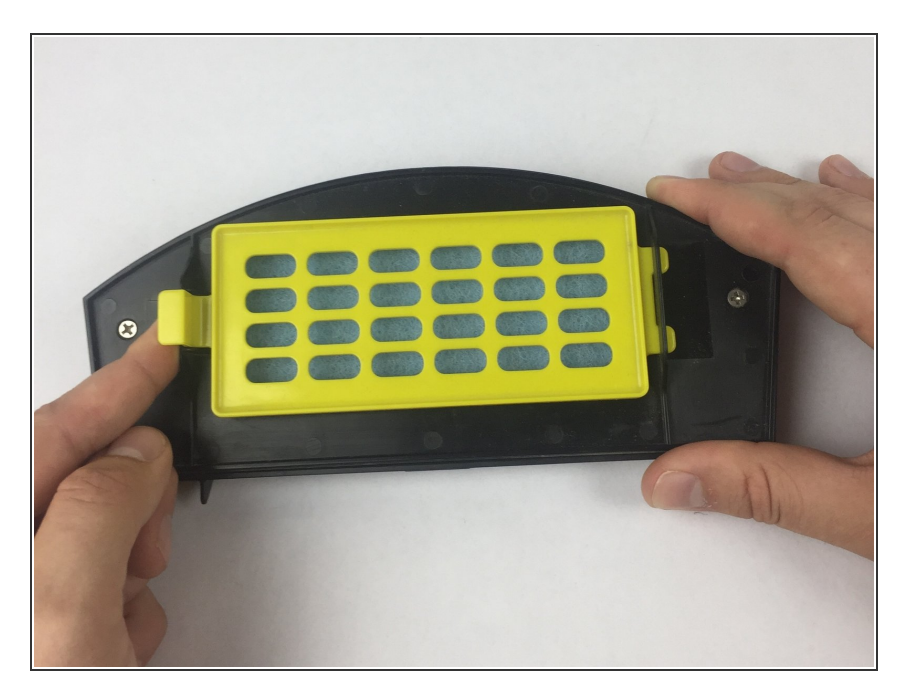

• Push the yellow tab releasing the filter harness.

## Step 4

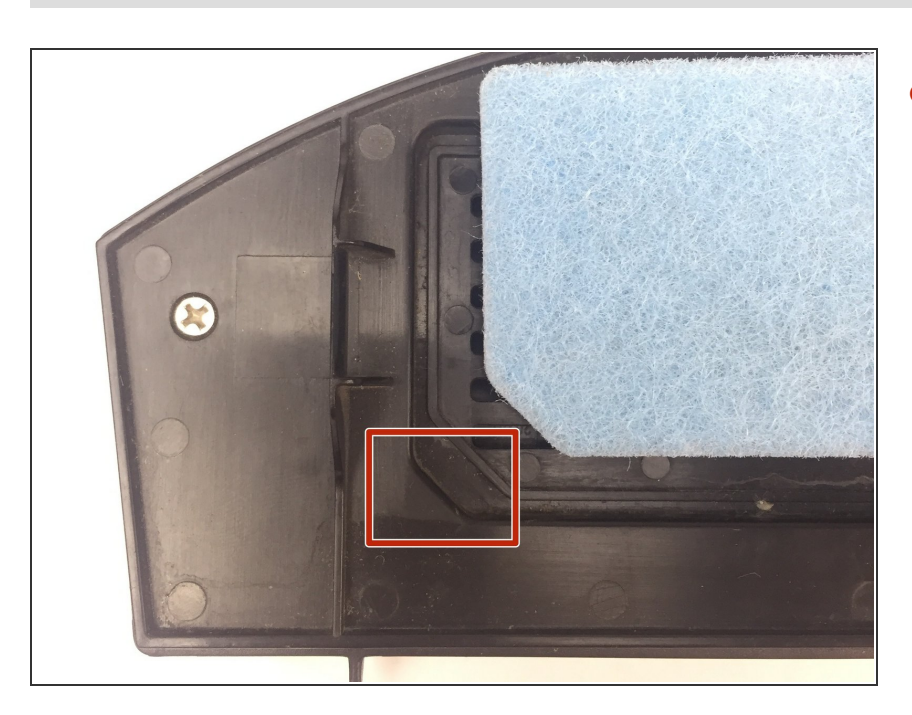

 Replace or clean filter under a stream of water. When reinserting filter, make sure the filter's cut corner is in the correct corner.

To finish reassembling your device, follow these instructions in reverse order.